## CONSOLE ADMIN > DEPLOY CLIENT APPS

# Déployer les Clients Centralement

Afficher dans le centre d'aide: https://bitwarden.com/help/configure-clients-selfhost/

## **U bit**warden

## Déployer les Clients Centralement

Lors de l'exploitation d'un serveur Bitwarden auto-hébergé dans un environnement professionnel, les administrateurs peuvent vouloir configurer centralement les paramètres de l'application client (en particulier, l'URL du serveur) avant de les déployer auprès des utilisateurs avec une plateforme de gestion des points de terminaison. Les paramètres sont appliqués lors de l'installation de l'application client.

Le processus pour ce faire sera différent pour chaque application client :

### **Extensions de navigateur**

### **Chrome et Chromium**

Les étapes suivantes supposent que les utilisateurs n'ont pas encore installé l'extension Bitwarden pour navigateur sur leurs machines. S'ils le font, ils devront réinitialiser aux paramètres pré-configurés, ce qui leur sera demandé de faire en suivant ce flux de travail :

### ⇒Linux

Pour pré-configurer les URLs d'environnement pour Linux :

- 1. Créez l'une des structures de répertoires suivantes si elles n'existent pas déjà sur votre système :
  - Pour Chrome, /etc/opt/chrome/politiques de sécurité/gérées/
  - Pour Chromium, /etc/opt/chromium/politiques de sécurité/gérées/
- 2. Dans le dossier géré, créez un fichier bitwarden. j son avec le contenu suivant:

| Bash                                      |  |
|-------------------------------------------|--|
|                                           |  |
|                                           |  |
| "3rdparty": {                             |  |
| "extensions": {                           |  |
| "nngceckbapebfimnlniiiahkandclblb": {     |  |
| "environment": {                          |  |
| "base": "https://my.bitwarden.server.com" |  |
| }                                         |  |
| }                                         |  |
| }                                         |  |
| }                                         |  |
| }                                         |  |
|                                           |  |

L'ID de l'extension (nngceckbapebfimnlniiiahkandclblb) variera en fonction de votre méthode d'installation. Vous pouvez trouver votre ID d'extension en naviguant vers le menu d'extension de votre navigateur (par exemple, chrome://extensions).

La plupart des installations nécessiteront uniquement l'URL "de base" : cependant, certaines configurations uniques peuvent vous demander de saisir des URL pour chaque service indépendamment :

| Bash                                                      |  |
|-----------------------------------------------------------|--|
|                                                           |  |
|                                                           |  |
| "3rdparty": {                                             |  |
| "extensions": {                                           |  |
| "nngceckbapebfimnlniiiahkandclblb": {                     |  |
| "environment": {                                          |  |
| <pre>"base": "https://my.bitwarden.server.com",</pre>     |  |
| <pre>"webVault": "https://my.bitwarden.server.com",</pre> |  |
| "api": "https://my.bitwarden.server.com",                 |  |
| "identity": "https://my.bitwarden.server.com",            |  |
| "icons": "https://my.bitwarden.server.com",               |  |
| "notifications": "https://my.bitwarden.server.com",       |  |
| "events": "https://my.bitwarden.server.com"               |  |
| }                                                         |  |
| }                                                         |  |
| }                                                         |  |
| }                                                         |  |
| }                                                         |  |
|                                                           |  |

### (i) Note

Si vous utilisez la version du Chrome ou Chromium Web Store de Bitwarden, vous pouvez suivre ces instructions pour forcer l'installation de Bitwarden sur les machines des utilisateurs finaux lorsque vous distribuez des politiques de sécurité gérées. Vous pouvez sauter les étapes qui se chevauchent, comme la création de répertoires requis.

- 3. Comme vous devrez déployer ces fichiers sur les machines des utilisateurs, nous vous recommandons de vous assurer que seuls les admins peuvent écrire des fichiers dans le répertoire /politiques de sécurité.
- 4. En utilisant votre logiciel de distribution préféré ou votre outil MDM, déployez ce qui suit sur les machines des utilisateurs :
  - Le navigateur basé sur Chrome ou Chromium
  - /etc/opt/{chrome or chromium}/politiques de sécurité/gérées/bitwarden.json

### **♀** Tip

Pour plus d'aide, consultez le guide Démarrage rapide du navigateur Chrome de Google pour Linux.

#### ⇒Fenêtres

Pour pré-configurer les URLs d'environnement pour Windows :

- 1. Ouvrez le Gestionnaire de politiques de sécurité de groupe Windows et créez un nouvel objet de politique de groupe (GPO) ou utilisez un GPO existant conçu pour vos utilisateurs finaux.
- 2. Éditez le GPO et naviguez vers Configuration de l'utilisateur -> Préférences -> Paramètres Windows -> Registre.
- 3. Cliquez avec le bouton droit de la souris sur **Registre** dans l'arborescence des fichiers et sélectionnez **Nouveau > Élément de Registre.**
- 4. Créez un nouvel élément de Registre avec les propriétés suivantes:
  - Action : Mettre à jour
  - Ruche: HKEY\_LOCAL\_MACHINE
  - Chemin Clé: HKEY\_LOCAL\_MACHINE\LOGICIEL\Politiques de sécurité\Google\Chrome\3rdparty\extensions\\poli tique\environnement

Le variera en fonction de votre méthode d'installation. Vous pouvez trouver votre ID d'extension en naviguant vers le menu d'extension de votre navigateur (par exemple, chrome://extensions).

#### (i) Note

Bien que Microsoft Edge soit un navigateur basé sur Chromium, l'emplacement du **Chemin Clé** est différent de l'entrée pour Google Chrome. Pour Microsoft Edge, utilisez le chemin de clé suivant :

- HKEY\_LOCAL\_MACHINE\LOGICIEL\Politiques de sécurité\Microsoft\Edge\3rdparty\Extensions\\polit ique\environnement
- Nom de la valeur: base
- Type de valeur: REG\_SZ
- Donnée de valeur: Le domaine configuré de votre serveur

5. Sélectionnez OK une fois que l'élément est configuré.

La plupart des installations nécessiteront uniquement l'URL de base, cependant, certaines configurations uniques peuvent vous demander de saisir des URL pour chaque service indépendamment. Si votre configuration l'exige, répétez **l'Étape 4** pour créer un nouvel élément de Registre pour chacun des éléments suivants :

- Nom de la valeur : webVault
- Nom de la valeur : api
- Nom de la valeur : identité
- Nom de la valeur : icônes
- Nom de la valeur : notifications
- Nom de la valeur : événements

### (i) Note

Vous pouvez également utiliser un GPO pour forcer l'installation de l'extension du navigateur. En savoir plus.

### ⇒macOS

Pour pré-configurer les URLs d'environnement pour macOS :

1. Créez un nouveau fichier com.google.chrome.extensions..plist.

Le variera en fonction de votre méthode d'installation. Vous pouvez trouver votre ID d'extension en naviguant vers le menu d'extension de votre navigateur (par exemple, chrome://extensions).

2. Dans le fichier .plist créé, ajoutez le contenu suivant :

| Bash                                                                                                    |
|----------------------------------------------------------------------------------------------------|
| xml version="1.0" encoding="UTF-8"?<br>plist PUBLIC "-//Apple//DTD PLIST 1.0//EN" "http://www.apple.com/DTDs/PropertyList-1.<br 0.dtd"> |
| <plist version="1.0"></plist>                                                                                                    |
| <dict></dict>                                                                                                    |
| <key>environment</key>                                                                                                    |
| <dict></dict>                                                                                                    |
| <key>base</key>                                                                                                    |
| <string>https://my.bitwarden.server.com</string>                                                                                        |
|                                                                                                    |
|                                                                                                    |
|                                                                                                    |

La plupart des installations nécessiteront uniquement la paire base et , cependant, certaines configurations uniques peuvent vous demander d'entrer des URL pour chaque service indépendamment :

Bash

## <?xml version="1.0" encoding="UTF-8"?> <!DOCTYPE plist PUBLIC "-//Apple//DTD PLIST 1.0//EN" "http://www.apple.com/DTDs/PropertyList-1. 0.dtd"> <plist version="1.0"> <dict> <key>environment</key> <dict> <key>base</key> <string>https://my.bitwarden.server.com</string> <key>webVault</key> <string>https://my.bitwarden.server.com</string> <key>api</key> <string>https://my.bitwarden.server.com></string> <key>identity</key> <string>https://my.bitwarden.server.com</string> <key>icons</key> <string>https://my.bitwarden.server.com</string> <key>notifications</key> <string>https://my.bitwarden.server.com</string> <key>events</key> <string>https://my.bitwarden.server.com</string> </dict> </dict> </plist>

3. Convertissez le fichier .plist en un profil de configuration .mobileconfig.

#### (i) Note

Si vous allez utiliser la version de Bitwarden du Chrome ou Chromium Web Store, vous pouvez suivre ces instructions pour forcer l'installation de Bitwarden sur les machines des utilisateurs finaux en créant un autre profil de configuration qui peut être distribué à l'étape suivante.

4. En utilisant votre logiciel de distribution préféré ou votre outil MDM, installez ce qui suit sur les machines des utilisateurs :

- Le navigateur basé sur Chrome ou Chromium
- Le profil de configuration .mobileconfig

### Firefox

#### ⇒Linux

Pour pré-configurer les URLs d'environnement pour Linux :

1. Créez un répertoire /etc/firefox/politiques de sécurité:

| Bash                           |  |  |
|--------------------------------|--|--|
| mkdir -p /etc/firefox/policies |  |  |

2. Comme vous devrez déployer ce répertoire et les fichiers qu'il contient sur les machines des utilisateurs, nous vous recommandons de vous assurer que les anciens admins peuvent écrire des fichiers dans le répertoire /politiques de sécurité :

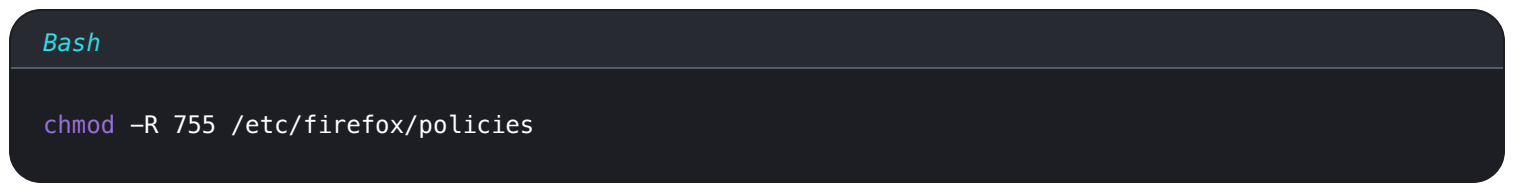

3. Créez un fichier politiques.json dans /etc/firefox/politiques et ajoutez le contenu suivant:

| Bash                                        |  |
|---------------------------------------------|--|
| {                                           |  |
| "policies": {                               |  |
| "3rdparty": {                               |  |
| "Extensions": {                             |  |
| "{446900e4-71c2-419f-a6a7-df9c091e268b}": { |  |
| "environment": {                            |  |
| "base": "https://my.bitwarden.server.com"   |  |
| }                                           |  |
| }                                           |  |
| }                                           |  |
| }                                           |  |
| }                                           |  |
| }                                           |  |
|                                             |  |

La plupart des installations nécessiteront uniquement l'URL "de base" : cependant, certaines configurations uniques peuvent vous demander de saisir des URL pour chaque service indépendamment :

| Bash                                                           |
|----------------------------------------------------------------|
|                                                                |
|                                                                |
| "policies": {                                                  |
| "3rdparty": {                                                  |
| "Extensions": {                                                |
| "{446900e4-71c2-419f-a6a7-df9c091e268b}": {                    |
| "environment": {                                               |
| <pre>"base": "https://my.bitwarden.server.com",</pre>          |
| "webVault": "https://my.bitwarden.server.com",                 |
| "api": "https://my.bitwarden.server.com",                      |
| "identity": "https://my.bitwarden.server.com",                 |
| "icons": "https://my.bitwarden.server.com",                    |
| <pre>"notifications": "https://my.bitwarden.server.com",</pre> |
| "events": "https://my.bitwarden.server.com"                    |
| }                                                              |
| }                                                              |
| }                                                              |
| }                                                              |
| }                                                              |
| }                                                              |
|                                                                |

4. En utilisant votre logiciel de distribution préféré ou votre outil MDM, déployez /etc/firefox/politiques de sécurité/politique es.json sur les machines des utilisateurs.

### ⇒Fenêtres

Pour pré-configurer les URLs d'environnement pour Windows :

- 1. Ouvrez le Gestionnaire de politiques de sécurité de groupe Windows et créez un nouvel objet de politique de sécurité de groupe (GPO) ou utilisez un GPO existant conçu pour vos utilisateurs finaux.
- 2. Éditez le GPO et naviguez vers Configuration de l'utilisateur > Préférences > Paramètres Windows > Registre.
- 3. Cliquez avec le bouton droit sur Registre dans l'arborescence des fichiers et sélectionnez Nouveau > Élément de Registre.
- 4. Créez un nouvel élément de Registre avec les propriétés suivantes:
  - Action : Mettre à jour
  - Ruche: HKEY\_LOCAL\_MACHINE
  - Chemin Clé: HKEY\_LOCAL\_MACHINE\LOGICIEL\Politiques de sécurité\Mozilla\Firefox\3rdparty\Extensions\{44 6900e4-71c2-419f-a6a7-df9c091e268b}\environnement

- Nom de la valeur: base
- Type de valeur: REG\_SZ
- Donnée de valeur: Le domaine configuré de votre serveur

5. Sélectionnez OK une fois que l'élément est configuré.

La plupart des installations nécessiteront uniquement l'URL de base, cependant, certaines configurations uniques peuvent vous obliger à entrer des URL pour chaque service indépendamment. Si votre configuration l'exige, répétez **l'étape 4** pour créer un nouvel élément de registre pour chacun des éléments suivants :

- Nom de la valeur : webVault
- Nom de la valeur : api
- Nom de la valeur : identité
- Nom de la valeur : icônes
- Nom de la valeur : notifications
- Nom de la valeur : événements

#### ⇒macOS

Pour pré-configurer les URLs d'environnement pour macOS :

1. Supprimez l'attribut de mise en quarantaine appliqué automatiquement à Firefox en exécutant la commande suivante :

| Bash                                                       |
|------------------------------------------------------------|
| xattr -r -d com.apple.quarantine /Applications/Firefox.app |

- 2. Créez un répertoire / Applications/Firefox.app/Contents/Resources/distribution.
- 3. Créez un fichier policies. j son dans le dossier de distribution et ajoutez le contenu suivant:

| Bash                                        |  |
|---------------------------------------------|--|
| ł                                           |  |
| "policies": {                               |  |
| "3rdparty": {                               |  |
| "Extensions": {                             |  |
| "{446900e4-71c2-419f-a6a7-df9c091e268b}": { |  |
| "environment": {                            |  |
| "base": "https://my.bitwarden.server.com"   |  |
| }                                           |  |
| }                                           |  |
| }                                           |  |
| }                                           |  |
| }                                           |  |
| }                                           |  |

La plupart des installations nécessiteront uniquement l'URL "de base" : cependant, certaines configurations uniques peuvent vous demander de saisir des URL pour chaque service indépendamment :

| Bash                                                           |
|----------------------------------------------------------------|
|                                                                |
|                                                                |
| "policies": {                                                  |
| "3rdparty": {                                                  |
| "Extensions": {                                                |
| "{446900e4-71c2-419f-a6a7-df9c091e268b}": {                    |
| "environment": {                                               |
| <pre>"base": "https://my.bitwarden.server.com",</pre>          |
| "webVault": "https://my.bitwarden.server.com",                 |
| "api": "https://my.bitwarden.server.com",                      |
| "identity": "https://my.bitwarden.server.com",                 |
| "icons": "https://my.bitwarden.server.com",                    |
| <pre>"notifications": "https://my.bitwarden.server.com",</pre> |
| "events": "https://my.bitwarden.server.com"                    |
| }                                                              |
| }                                                              |
| }                                                              |
| }                                                              |
| }                                                              |
| }                                                              |
|                                                                |

4. En utilisant votre logiciel de distribution préféré ou votre outil MDM, déployez /etc/firefox/politiques de sécurité/politique es.json sur les machines des utilisateurs.

## Applications de bureau

Pour configurer centralement l'application de bureau pour le déploiement, commencez par effectuer les étapes suivantes sur une seule station de travail :

- 1. Installez l'application de bureau. Si vous utilisez Windows, installez silencieusement Bitwarden en tant qu'administrateur en utilisant in staller.exe /allusers /S (voir la documentation NSIS).
- 2. Naviguez vers les paramètres stockés localement de l'application de bureau. Ce répertoire est différent en fonction de votre système d'exploitation (par exemple, %AppData%\Bitwarden sur Windows, ~/Library/Application Support/Bitwarden sur macOS). Trouvez votre répertoire.
- 3. Dans l'annuaire, ouvrez le fichier data.json.
- 4. Éditer data. j son pour configurer l'application de bureau comme souhaité. En particulier, créez l'objet suivant pour configurer l'application avec l'URL de votre serveur auto-hébergé :

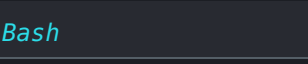

```
"global_environment_environment": {
    "region": "Self-hosted",
    "urls": {
        "base": "self-host.com"
     }
}
```

5. Définissez la valeur de "région" sur "Auto-hébergé":

| Bash                    |  |  |
|-------------------------|--|--|
| "region": "Self-hosted" |  |  |
|                         |  |  |

6. Une fois configuré comme vous le souhaitez, utilisez votre solution de gestion de points de terminaison de choix (comme Jamf) pour déployer l'application de bureau pré-configurée en tant que modèle.

### (i) Note

Comme alternative à la configuration manuelle du fichier data.json, vous pouvez attribuer des environmentUrls en utilisant l'application de bureau Bitwarden. Sélectionnez la région souhaitée à l'aide de l'interface graphique de l'application de bureau, puis fermez l'application et localisez votre fichier data.json afin de copier les informations de la variable d'environnement.

### **Applications mobiles**

La plupart des solutions de gestion des appareils mobiles (MDM) ou de gestion de la mobilité en entreprise (EMM) permettent aux administrateurs de pré-configurer les applications avant le déploiement de manière standard. Pour pré-configurer les applications mobiles Bitwarden pour utiliser l'URL de votre serveur auto-hébergé, construisez la configuration d'application suivante :

| Clé de Configuration       | Type de<br>Valeur | Valeur de Configuration                                                             |
|----------------------------|-------------------|-------------------------------------------------------------------------------------|
| urlEnvironnementDeBa<br>se | corde             | Votre URL de serveur auto-hébergé, par exemple https://my.bitwarden.se<br>rver.com. |